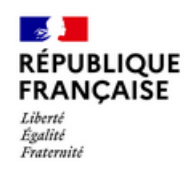

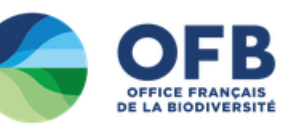

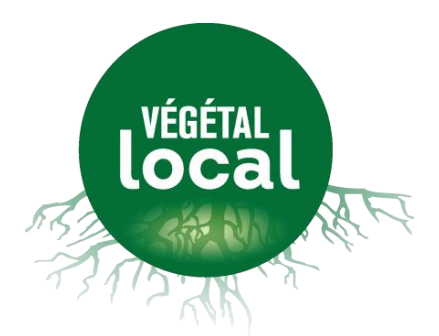

# **Candidature à la marque**

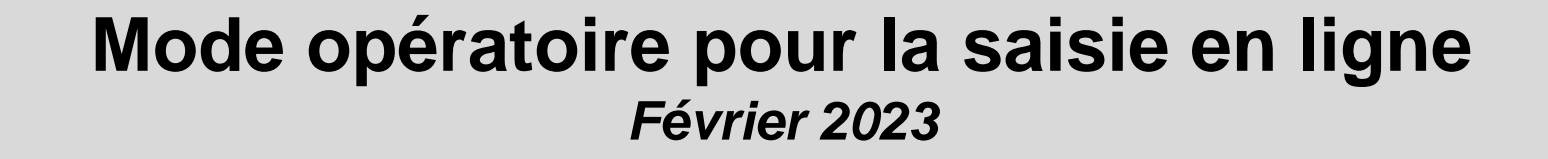

## Sélectionner le menu « Adhérer » du site

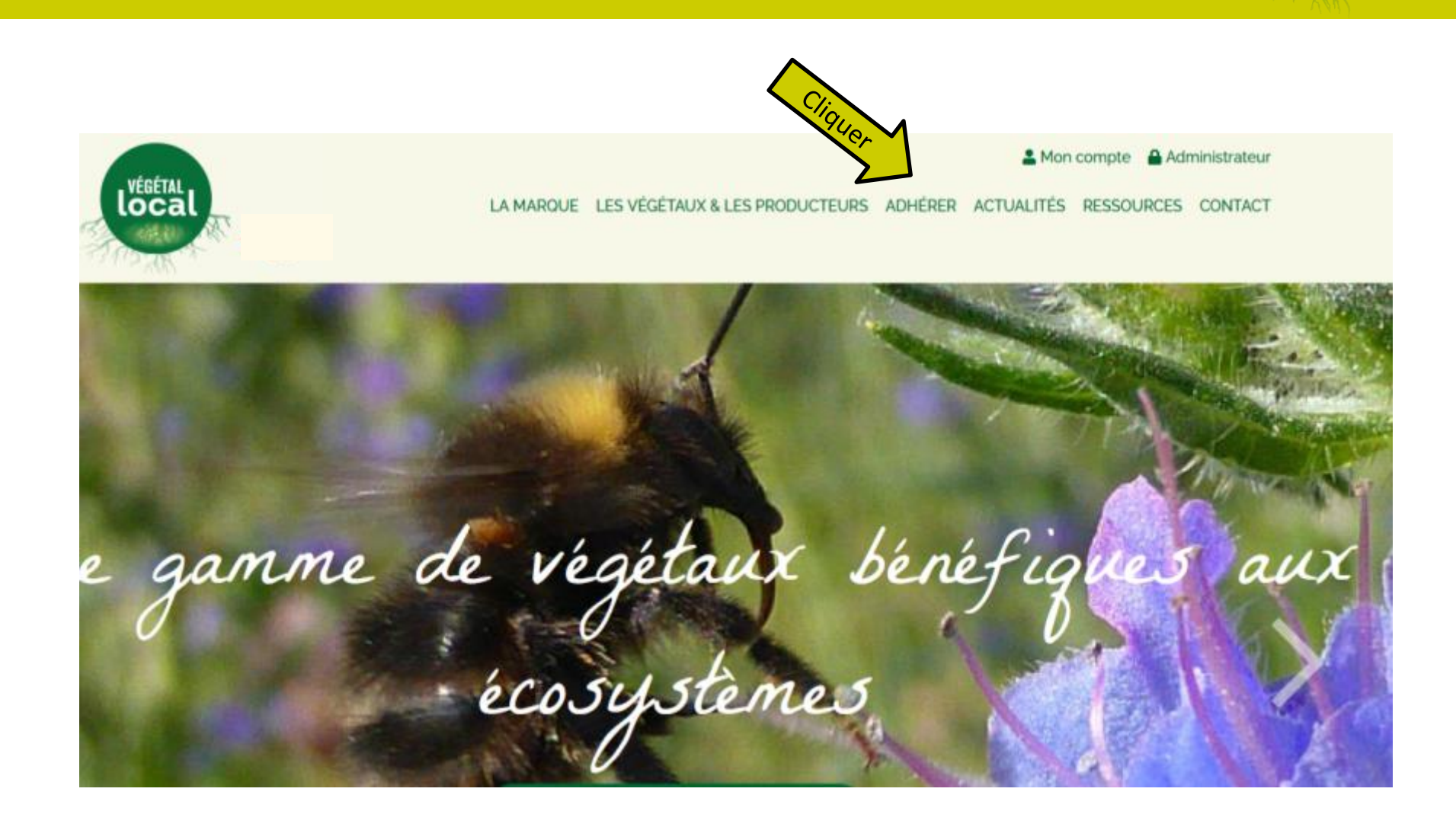

**local** 

## **Cliquer sur le bouton « Postuler en ligne »**

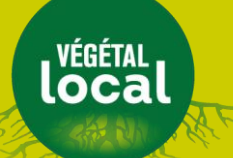

### Postuler à la marque Végétal local

Que vous soyez collecteur de graines, de boutures ou producteurs de végétaux herbacés, d'arbres ou d'arbustes, de plantes aquatiques, de boutures, vous pouvez postuler à Végétal local pour valoriser vos végétaux sauvages et locaux.

Végétal local est une marque collective simple : en être bénéficiaire signifie s'engager à respecter son règlement d'usage et son référentiel technique afin de bénéficier de l'usage du logo sur ses végétaux.

## La prochaine session de candidature pour postuler à la marque sera ouverte très prochainement et jusqu'au 13 mars.

Ce dépôt de dossier de candidature s'effectuera directement en ligne sur cette page.

#### Seul les 40 premiers dossiers complets seront pris en compte cette année.

Les dossiers complets suivants seront traités à la prochaine session de candidature en 2024.

Pour vous aider dans votre candidature et votre choix des espèces,

- vous pouvez consulter le mode opératoire de candidature

#### ->mode opératoire de candidature

- vous pouvez consulter les listes régionales d'avis sur les espèces demandées à la marque jusqu'à présent.
 Ces listes incluent également les espèces refusées et les critères de refus

#### **Candidature en ligne**

Le dossier de candidature est à remplir, accompagné de la liste des espèces sur laquelle vous souhaitez utiliser la marque. Cette liste d'espèce est évolutive : vous pourrez à tout moment demander au CGM de la compléter. Cette liste sera examinée par le réseau des correspondants locaux de la marque dans les Conservatoire botaniques nationaux : les espèces éligibles à la marque doivent être indigènes, non rares ou menacées, non protégées, non sélectionnées.

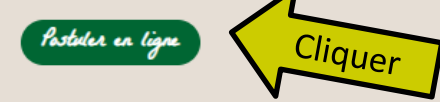

#### 6

années d'engagement à la marque

1

session de candidature par an

91 bénéficiaires actifs

Révision 1

# Créer un compte pour candidater à la marque

### Vous êtes déjà inscrit ?

ADRESSE EMAIL \*

MOT DE PASSE \*

Mot de passe oublié

'Champs obligatoires

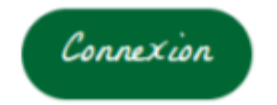

### Vous n'avez pas de compte ?

Vous pouvez maintenant commencer à remplir votre dossier de candidature et la liste des espèces sur lesquelles vous souhaitez travailler, tant que la session de candidature est ouverte (les dates sont annoncées sur la page « Adhérer » du site internet).

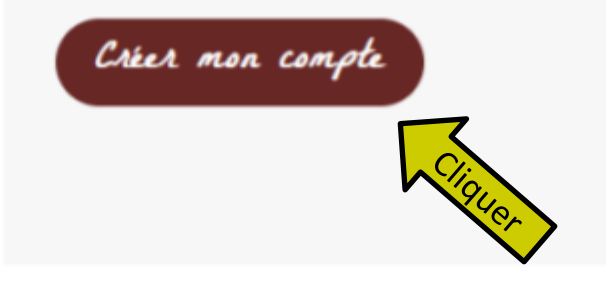

002

# Créer un compte pour déposer son dossier de candidature à la marque

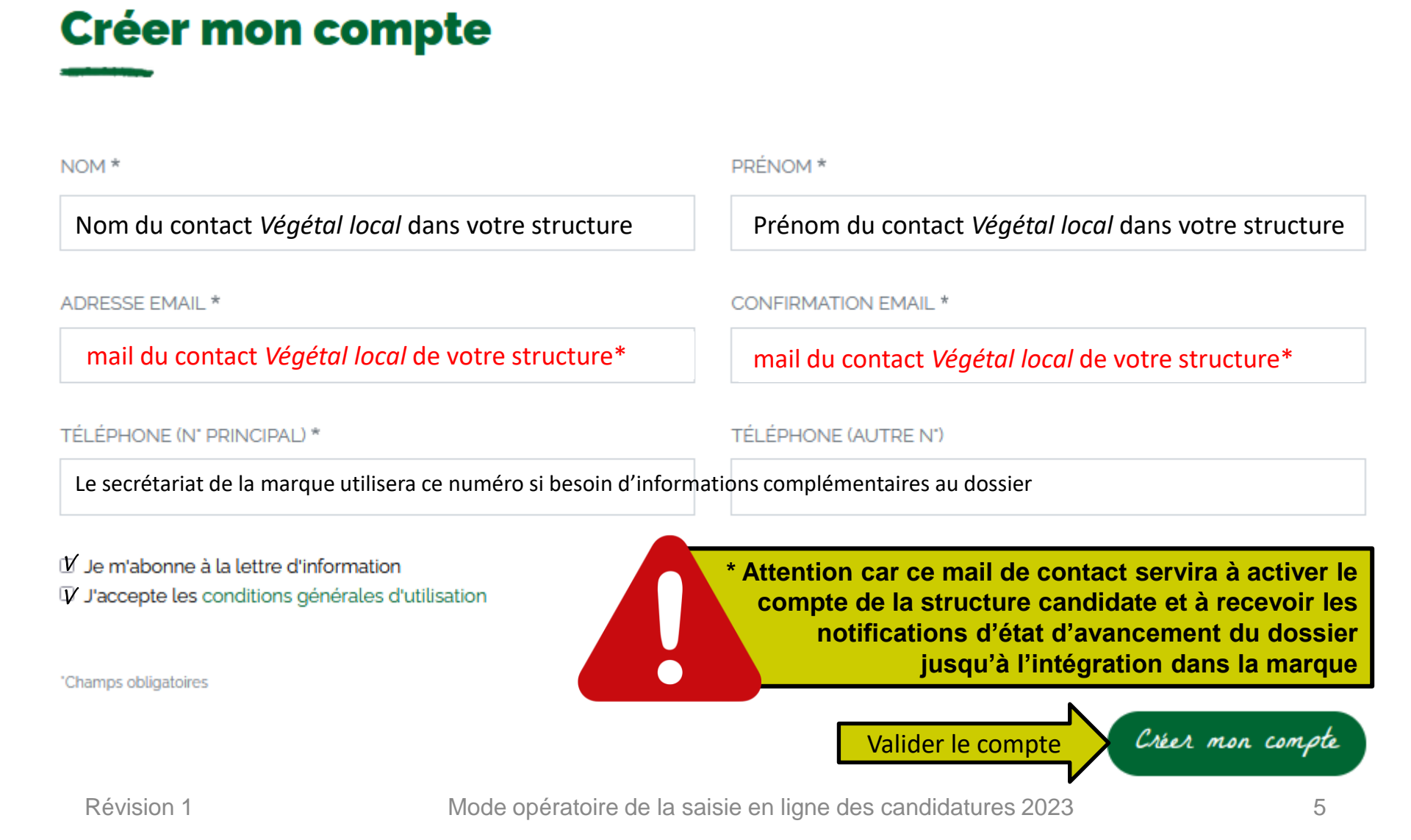

# Activer le compte via le lien envoyé par mail au contact *Végétal local* enregistré

| thomassin@yop                                            | mail.com<br>ō                                                                                                    |
|----------------------------------------------------------|----------------------------------------------------------------------------------------------------|
| <ul> <li>i i i i i i i i i i i i i i i i i i i</li></ul> | Détais du compte thomassin sur Végétal local        Provide Provide P |

# Le compte activé, entrer dans son interface pour remplir le dossier de candidature

Végétal local est une marque collective simple : en être bénéficiaire signifie s'engager à respecter son réglement d'usage et son référentiel technique afin de bénéficier de l'usage du logo sur ses végétaux.

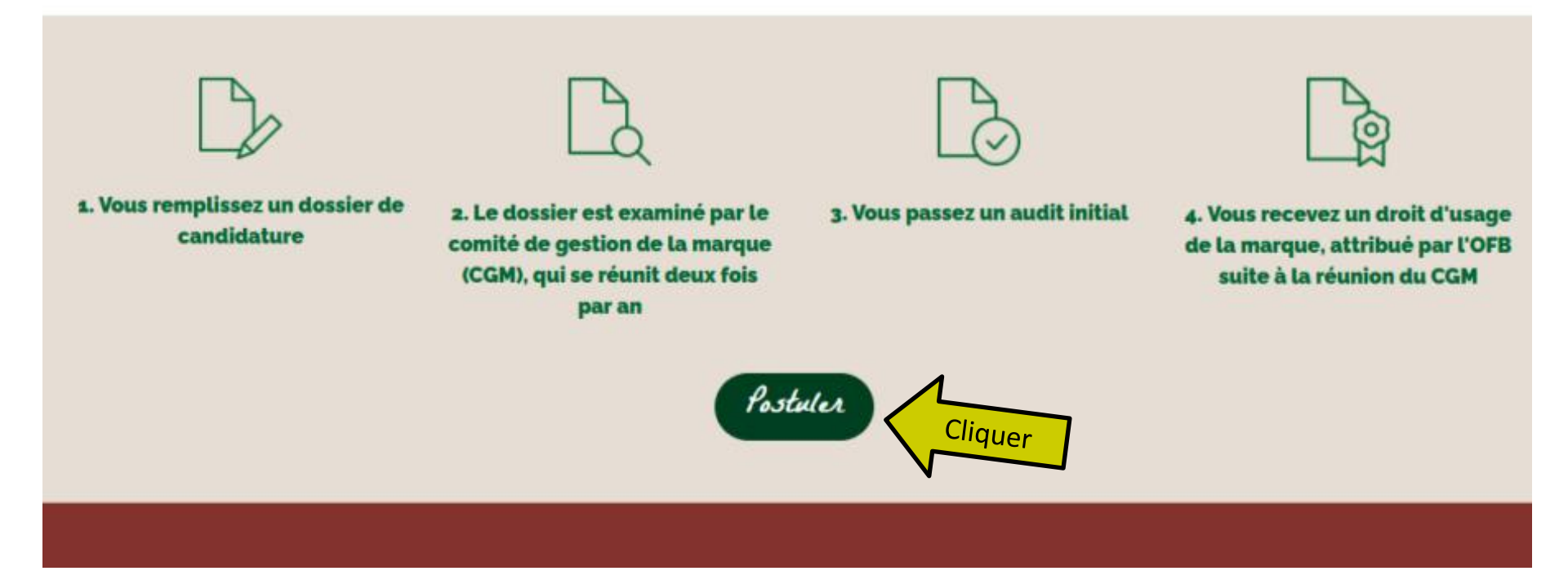

## Créer votre mot de passe

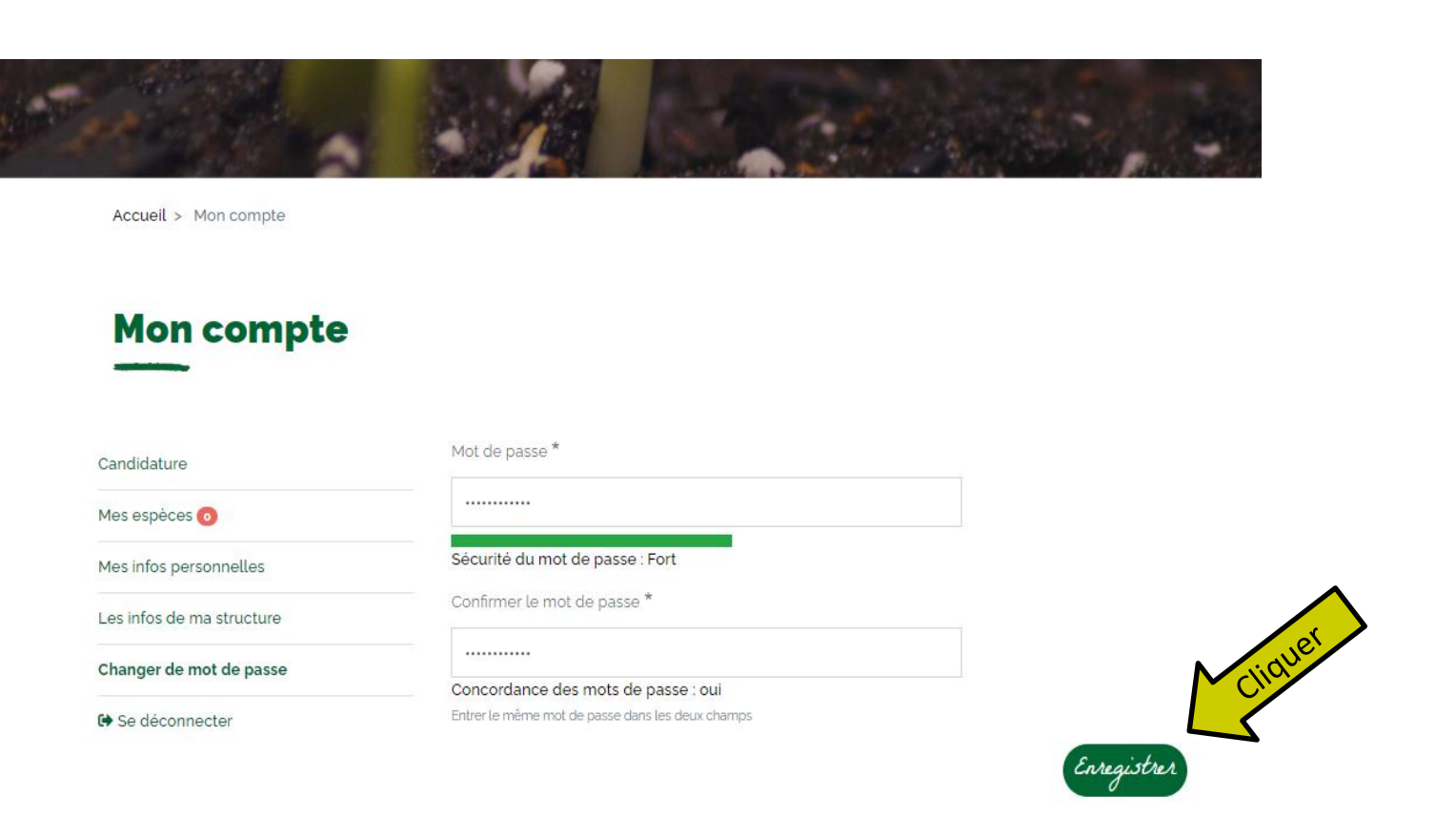

## Commencer le dépôt de la candidature

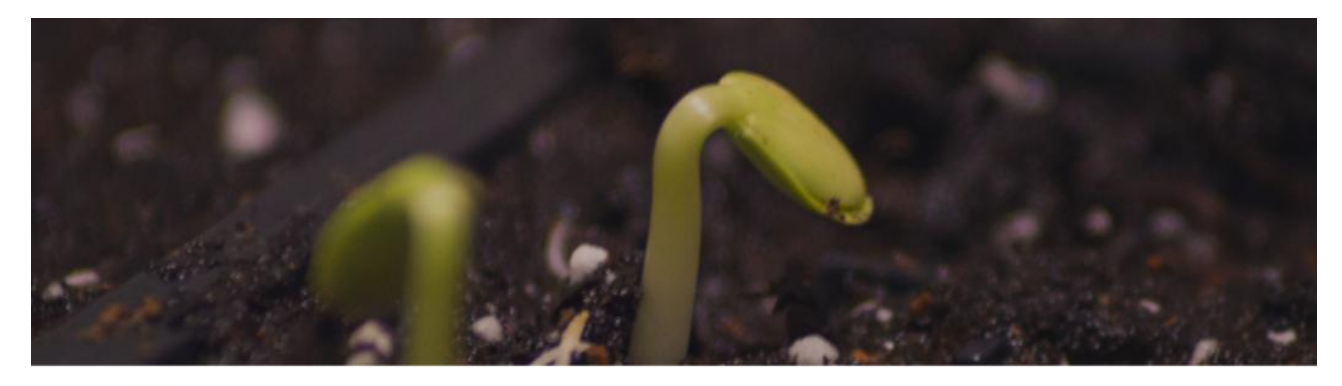

Accueil > thomassin

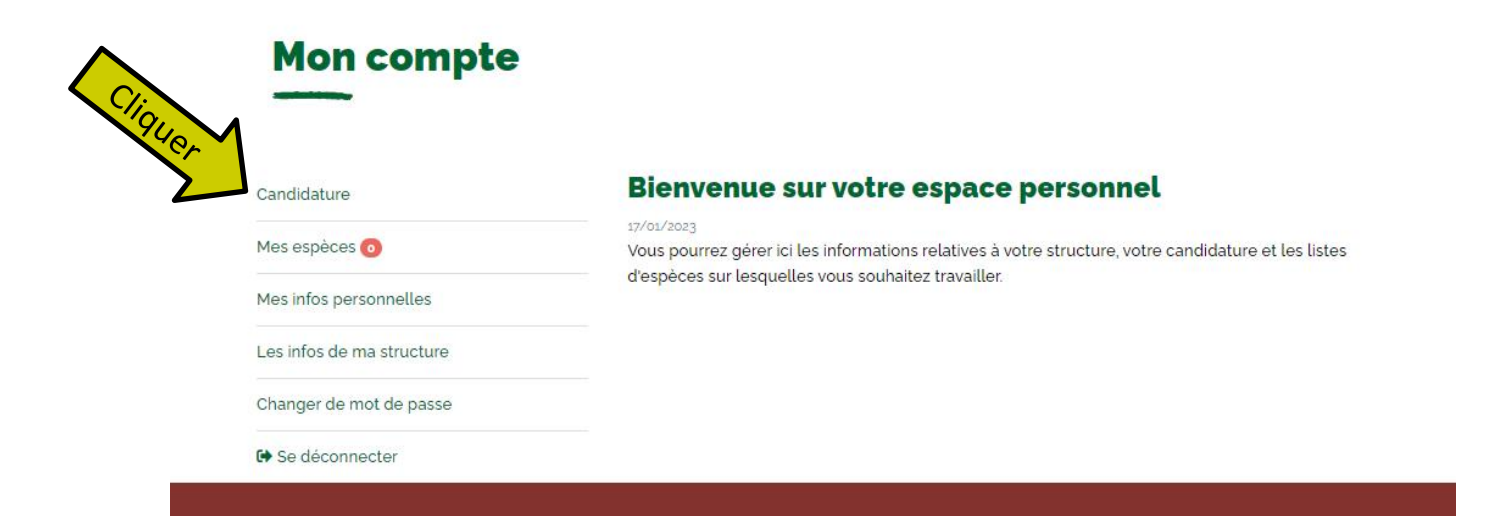

## La progression de la saisie du dossier de candidature s'affiche à gauche

|   | O 🔒 https://vegetal-local-test. | ofb.fr/node/259/edit                             | ☆                                     | <u>ا</u>                                                                               |
|---|---------------------------------|--------------------------------------------------|---------------------------------------|----------------------------------------------------------------------------------------|
|   | Présentation de la              | Présentation de la structure                     |                                       |                                                                                        |
|   | structure                       | NOM*                                             | PRÉNOM *                              |                                                                                        |
| 0 |                                 | Nom du contact Végétal local                     | Prénom du contact Végétal local       |                                                                                        |
|   |                                 | NOM DU RESPONSABLE LÉGAL *                       | PRÉNOM DU RESPONSABLE LÉGAL *         |                                                                                        |
| 0 |                                 | Nom du signataire du futur contrat               | Prénom du signataire du futur contrat | t                                                                                      |
|   |                                 | ✓ Identique au nom du compte                     |                                       |                                                                                        |
|   |                                 | ENTITÉ JURIDIQUE *                               | NUMÉRO DE SIRET *                     |                                                                                        |
|   |                                 | Structure candidate à la marque                  | 12345678900014                        | possible après dépôt du dossier                                                        |
|   |                                 | ADRESSE *                                        | CODE POSTAL* COMMUNE*                 |                                                                                        |
| 0 |                                 | route                                            | 12000 Bagneres de bigorre             |                                                                                        |
|   |                                 | ADRESSE DE SITE WEB                              |                                       |                                                                                        |
| 0 |                                 |                                                  |                                       |                                                                                        |
|   |                                 | l'adresse doit commencer par http:// ou https:// |                                       | Lors de la saisie, la navig<br>s'effectue via les bo<br>« précédent » et « étape suiva |
|   | Précédent                       | the transfer due to d                            | Étape suivante                        | Il est possible de mettre en par<br>saisie pour y revenir er                           |

## Présenter l'activité actuelle de la structure

### Présentation de la structure

Présentation de l'infrastructure et des compétences

- Types de productions envisagées et espèces à marquer
- Capacités techniques pour réaliser les activités sélectionnées dans le contexte de la Marque
- Liste prévisionnelle des espèces envisagées pour chaque région d'origine
- Fiche de renseignements spécifiques concernant les

#### Présentation de l'infrastructure et des compétences

Activité/type de production/commercialisation actuelle

- Collecte de semences de plantes herbacées
- Collecte de graines de ligneux

Collecte de matériel végétal autre que des semences/graines : précisez

- Multiplication de semences herbacées sauvages
- Multiplication de semences herbacées certifiées
- Élevage de plantes entières/godets : herbacées sauvages
- Élevage de plantes entières/godets : herbacées certifiées

VÉGÉTAL

# Présenter l'activité envisagée dans le cadre de l'adhésion à la marque

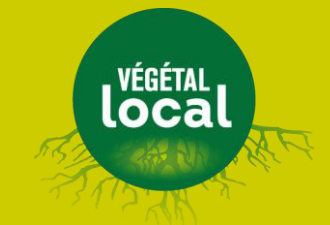

Présentation de la structure

Présentation de l'infrastructure et des compétences

Types de productions envisagées et espèces à marquer

 Capacités techniques pour réaliser les activités sélectionnées dans le contexte de la Marque

 Liste prévisionnelle des espèces envisagées pour chaque région d'origine

 Fiche de renseignements spècifiques concernant le collectes nénérant une

### Types de productions envisagées et espèces à marquer

#### Présentation du type d'activité envisagé

Collecte semences herbacées (espèces pures)

- Collecte semences herbacées en mélange (brossage ou foin vert)
- Collecte de graines de ligneux

Collecte de matériel végétal autre que des semences/graines : précisez

#### Productions

Semences herbacées

- Plantes herbacées
- Graines de ligneux
- Plants d'arbres et d'arbustes
- Boutures

#### Révision 1

Mode opératoire de la saisie en ligne des candidatures 2023

## Détailler chaque activité envisagée dans le cadre de la candidature

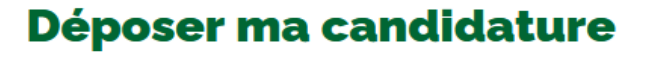

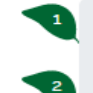

Présentation de la structure

Présentation de l'infrastructure et des compétences

Types de productions envisagées et espèces à marquer

Capacités techniques pour réaliser les activités sélectionnées dans le contexte de la Marque

 Liste prévisionnelle des espèces envisagées pour chaque région d'origine

 Fiche de renseignements spécifiques concernant les collectes générant une destruction de la ressource

 Fiche de renseignements spécifiques concernant les projets de verger à graines et parcs à boutures

Résumé de ma candidature

## Capacités techniques pour réaliser les activités sélectionnées dans le contexte de la Marque

Pour chaque activité sélectionnée, le candidat doit justifier de son équipement, de son expérience et de ses compétences à mener l'activité pour des espèces sauvages en respectant les engagements du règlement et du référentiel technique.

| Activité                |                                              |
|-------------------------|----------------------------------------------|
| NOM DE L'ACTIVITÉ *     | ÉQUIPEMENTS SPÉCIFIQUES *                    |
| Collecte                | GPS, sac                                     |
| EXPÉRIENCE *            | COMPÉTENCES *                                |
| 2 ans dans le cadre de, | Je repère mes sites de collecte en utilisant |
|                         | 1.                                           |
|                         | ✓ Valider                                    |
|                         | + Ainte un atint                             |
| *Champs obligatoires    | 4 Spouler une activité                       |
| Précédent               | Étape suivante                               |

<- Enregistrer et reprendre plus tard

## Puis pour chaque espèce, sélectionner la région et la gamme travaillée

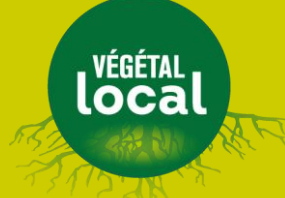

### Déposer ma candidature

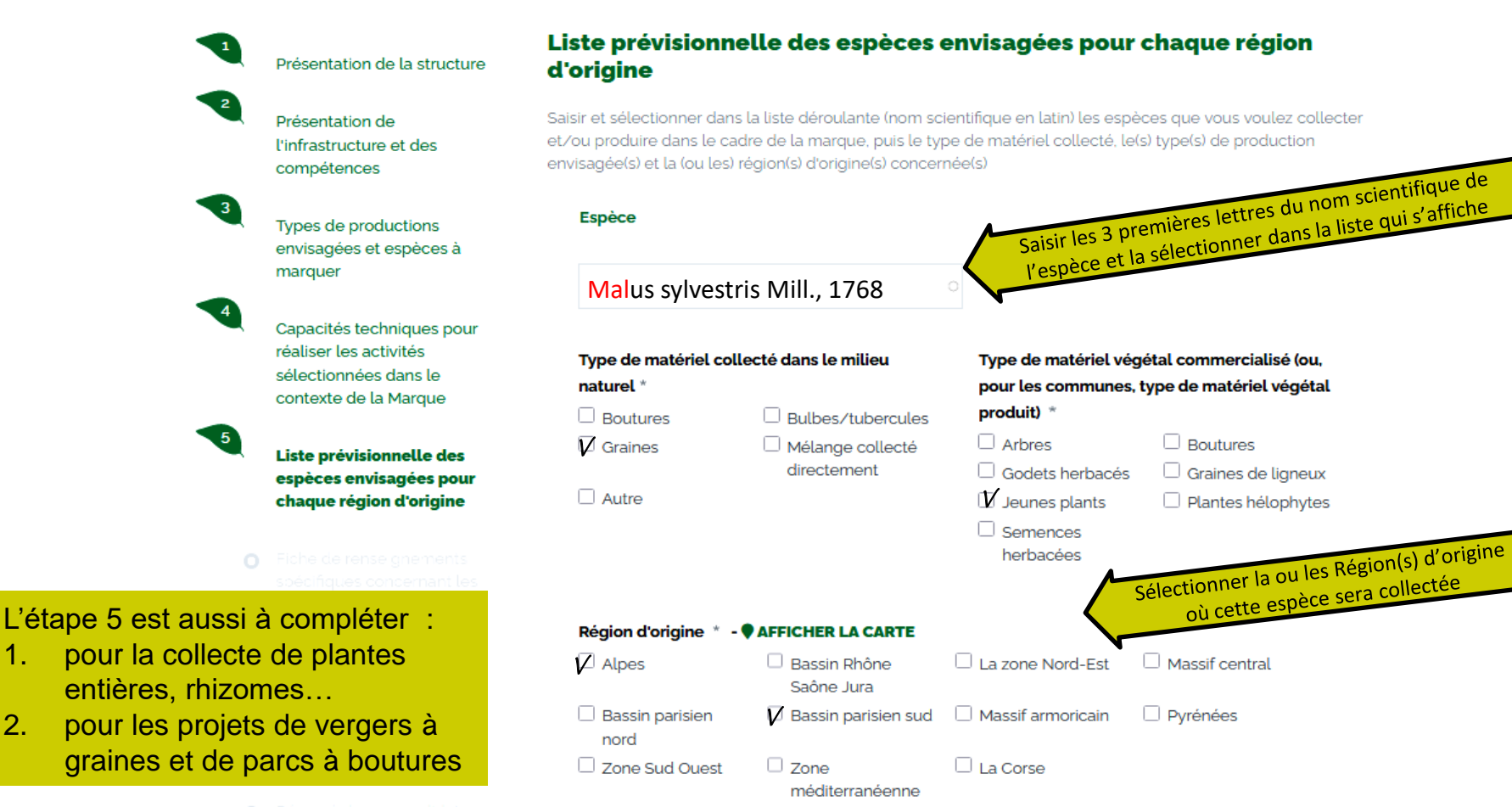

1.

2.

Ex. d'une herbacée, collectée (dans 2 Régions d'origine) et produite par le candidat (2 gammes)

## Déposer ma candidature

### Présentation de la structure

Présentation de l'infrastructure et des compétences

3

Types de productions envisagées et espèces à marquer

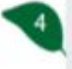

Capacités techniques pour réaliser les activités sélectionnées dans le contexte de la Marque

Liste prévisionnelle des espèces envisagées pour

### Liste prévisionnelle des espèces envisagées pour chaque région d'origine

Saisir et sélectionner dans la liste déroulante (nom scientifique en latin) les espèces que vous voulez collecter et/ou produire dans le cadre de la marque, puis le type de matériel collecté, le(s) type(s) de production envisagée(s) et la (ou les) région(s) d'origine(s) concernée(s)

#### Espèce

Crepis pyrenaica (L.) Greuter. 1970 Alpes - Pyrénées • Graines

Godets herbacés - Semences herbacées

Cliquer ici pour compléter la liste des espèces souhaitées

+ Ajouter une espèce

Modifier

VÉGÉTAL LOCA

# Les espèces demandées sont consultables via le menu « Mes espèces »

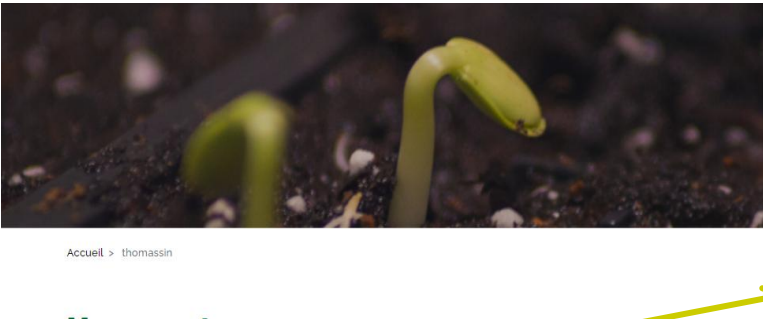

### Mon compte

| Candidature               | Bienvenue sur votre espace personnel                                                                                                    |
|---------------------------|----------------------------------------------------------------------------------------------------|
| Mes espèces 👩             | 17/01/2023<br>Vous pourrez gérer ici les informations relatives à votre structure, votre candidature et les l<br>discrètes sur locatelloc vous coubiliter travailler. |
| Mes infos personnelles    | d'espèces sur resquèrres vous souriairez travairrei.                                                                                                    |
| Les infos de ma structure |                                                                                                    |
| Changer de mot de passe   |                                                                                                    |
| 🕪 Se déconnecter          |                                                                                                    |

#### Espèce

Trifolium incarnatum var. molinerii (Balb. ex Hornem.) DC., 1815 Pyrénées Graines Godets herbacés

Modifier

Modifier

002

#### Espèce

Festuca arvernensis Auquier, Kerguélen & Markgr.-Dann., 1978 Pyrénées Graines Godets herbacés

Tant que le dossier n'est pas soumis au secrétariat de la marque, il est possible de reprendre et corriger la saisie en cours.

#### Espèce

Erucastrum nasturtiifolium (Poir.) O.E.Schulz, 1916 Massif central Godets herbacés

Modifier

# Compléter les fiches de renseignements spécifiques

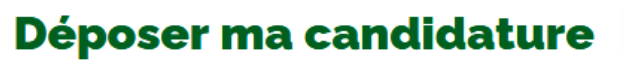

Fiche de renseignements spécifiques concernant les collectes générant une destruction de la ressource

Présentation de la structure

Présentation de l'infrastructure et des compétences

Types de productions envisagées et espèces à marquer

4

Capacités techniques pour réaliser les activités sélectionnées dans le contexte de la Marque

Liste prévisionnelle des espèces envisagées pour chaque région d'origine

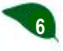

Fiche de renseignements spécifiques concernant les collectes générant une destruction de la ressource

Fiche de renseignements spécifiques concernant les projets de verger à graines et parcs à boutures

Résumé de ma candidature

Révision 1

#### Espèce

NOM SCIENTIFIQUE DE L'ESPÈCE Malus sylvestris Mill., 1768

TYPE DE MATÉRIEL COLLECTÉ DANS LE MILIEU NATUREL

Plant entier

COORDONNÉES GPS OU POINTAGE CARTOGRAPHIE IGN

#### 43.05171435, 0.100611766

volumes de prélèvement envisagés 20 individus Marquer l'unité

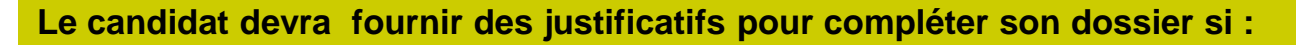

- 1. Le prélèvement de sa collecte est destructeur (bulbes, plante entière...)
  - ⇒ compléter l'étape 5 pour chaque espèce
  - $\Rightarrow$  remplir la fiche de renseignements **en étape 6** (extrait ci-dessus)
- 2. Le choix de production de ligneux est un **parc à boutures** ou un **verger à** graines
  - ⇒ compléter l'étape 5 pour chaque espèce
  - $\Rightarrow$  remplir la fiche de renseignements **en étape 7**

# Une fois complet, envoyer son dossier en cliquant sur « Soumettre ma candidature »

# local

Fiche de renseignements spécifiques concernant les collectes générant une destruction de la ressource

Fiche de renseignements spécifiques concernant les projets de verger à graines et parcs à boutures

Résumé de ma candidature

 Fiche de renseignements spécifiques concernant les projets de verger à graines et parcs à boutures

A NODIFIER

#### essais proplantes

0123456987

essaisproplantes@yopmail.com

sart proplantes

Adresse de la structure associée au SIRET et observations éventuelles apportées par le candidat

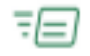

Après acceptation de ma demande j'effectuerai le réglement à l'ordre du Trésor public-CBNPMP correspondant au frais d'instruction du dossier (voir décision 2019-44 du 27 Février 2019)

Je garantis l'exactitude des informations saisies

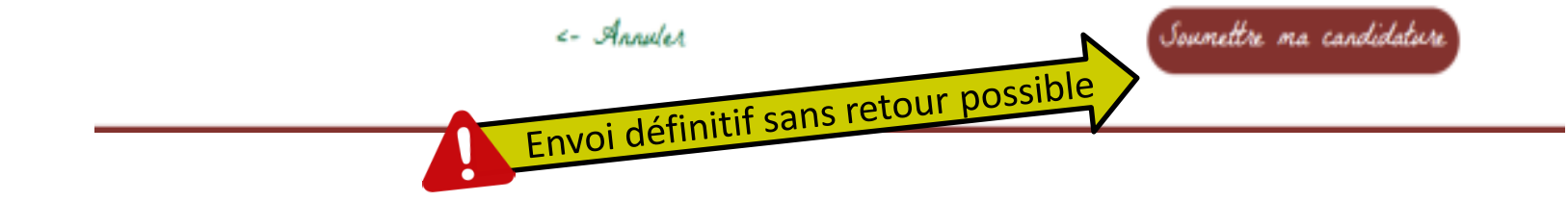

## Télécharger le dossier et attendre le retour du secrétariat de la marque

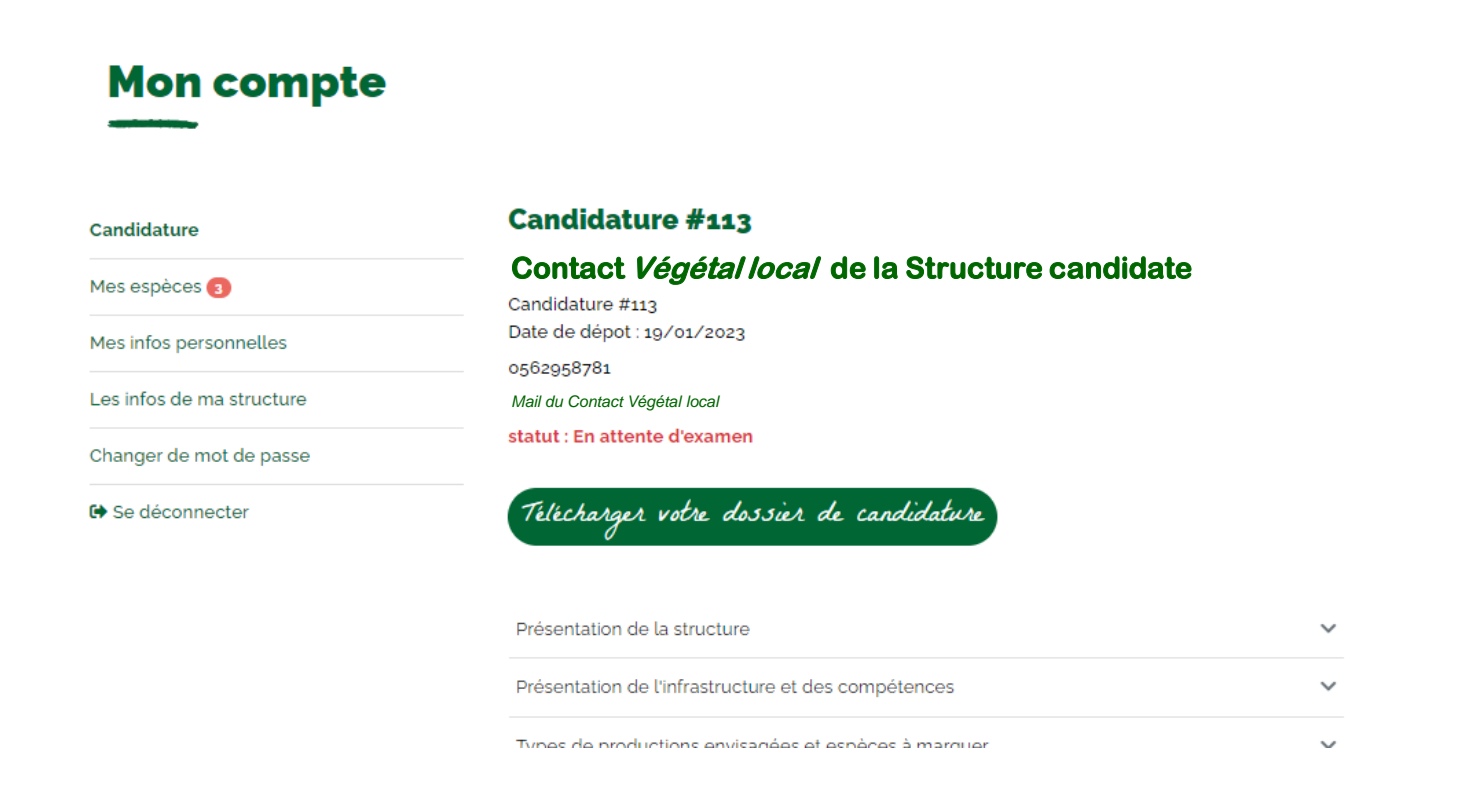

En 2023, les 40 premiers dossiers complets seront traités dans le cadre de l'appel à candidature. La sélection s'opèrera donc par complétude et ordre d'arrivée.